1. Odpremo PDF datoteko, s klikom v označena polja vtipkamo podatke.

| 🔒 Izja | va_o_brez        | poslenosti_TPI | K_april2020.pdf - Adobe A         | crobat Reader         | DC                        |                   |                   |               |         |        |          |        | /      |           |         |       |    | _    | ٥      | ×          |
|--------|------------------|----------------|-----------------------------------|-----------------------|---------------------------|-------------------|-------------------|---------------|---------|--------|----------|--------|--------|-----------|---------|-------|----|------|--------|------------|
| Datote | ka <u>U</u> reja | anje Pogled    | <u>O</u> kno <u>P</u> omoč        |                       |                           |                   |                   |               |         |        |          | /      | /      |           |         |       |    |      |        |            |
| Dor    | nov              | Orodja         | Izjava_o_brezpo:                  | ilen ×                |                           |                   |                   |               |         |        |          |        |        |           |         |       | (  | 2    | Prija  | iva        |
| ₿      |                  |                |                                   | 1                     | 1 / 1                     | r                 | Θ                 | $\oplus$      | 139%    | •      | - +      | F      |        | Ó.        | >       |       | 20 | Skup | na rat | ba         |
|        |                  |                |                                   |                       |                           |                   |                   |               |         |        |          |        |        |           |         |       |    |      | ^      | Q          |
|        |                  |                | Izjava služi ko                   | ot dokaz              | zilo o delo               | ovnem st          | tatusu            | zara          | di vklj | učitve | v bre    | zplačn | a us   | posablja  | nja v o | kviru |    |      |        | B          |
|        |                  |                | projekta Cente<br>ter Ministrstve | er za pric<br>za izok | dobivanje l<br>praževanje | kompete<br>znanos | nc Zas<br>t in šp | avje i<br>ort | 2018–2  | 2022,  | ki ga so | ofinan | cira E | vropski s | ocialni | sklad |    |      |        | ₽₀         |
|        |                  |                |                                   |                       |                           | ,                 |                   |               |         |        |          |        |        |           |         |       |    |      |        |            |
|        |                  |                |                                   |                       |                           |                   |                   |               | ·       |        |          |        |        |           |         |       |    |      |        | Þ          |
|        |                  |                |                                   |                       |                           |                   | /                 |               |         |        |          |        |        |           |         |       |    |      | Ľ.     | <b>B</b>   |
| Þ      |                  |                | Krai in datum                     | Trbov                 | dje, 29. 4.               | 2020              |                   |               |         |        |          |        |        |           |         |       |    |      | 4      | 4          |
|        |                  |                |                                   |                       |                           |                   |                   |               |         |        |          |        |        |           |         |       |    |      |        | Ū          |
|        |                  |                |                                   |                       |                           |                   |                   |               |         |        |          |        |        |           |         |       |    |      |        | 必          |
|        |                  |                | Podnis                            |                       |                           |                   |                   |               |         |        |          |        |        |           |         |       |    |      |        | <u>l</u> u |
|        |                  |                | - oupis                           |                       |                           |                   |                   |               |         |        |          |        |        |           |         |       |    |      |        | C,         |
|        |                  |                |                                   |                       |                           |                   |                   |               |         |        |          |        |        |           |         |       |    |      |        | R          |
|        |                  |                |                                   |                       |                           |                   |                   |               |         |        |          |        |        |           |         |       |    |      | ÷      | →          |

2. Ko smo vnesli vse podatke, še podpišemo dokument. To storimo tako, da v orodni vrstici kliknemo na orodje 🙇

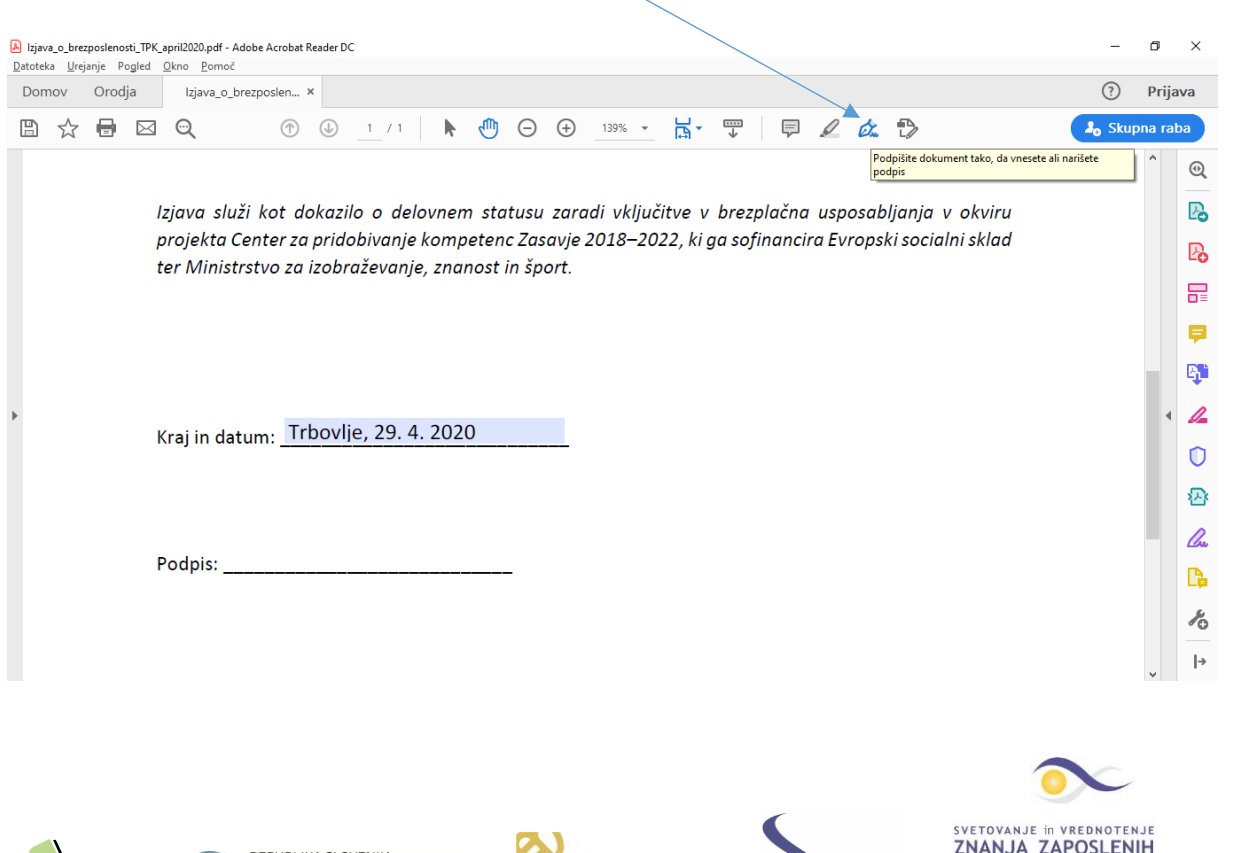

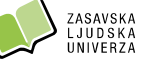

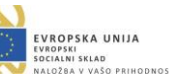

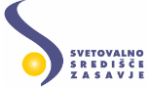

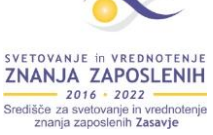

3. Odpre se nam možnost Izpolni in podpiši (slika spodaj). V kolikor še nimamo ustvarjenega podpisa, kliknemo na možnost Dodaj podpis 😛

| Izjava_o_brezposlenosti_TI | PK_april2020.pdf - Adobe Acrobat Reader DC              |                            |                                                                                                    | - 0 ×         |    |
|----------------------------|---------------------------------------------------------|----------------------------|----------------------------------------------------------------------------------------------------|---------------|----|
| Datoteka Urejanje Pogled   | d <u>O</u> kno <u>P</u> omoč                            |                            |                                                                                                    |               |    |
| Domov Orodja               | Izjava_o_brezposlen ×                                   | /                          |                                                                                                    | (?) Prijava   |    |
| 🖺 🕁 🖶 🖻                    |                                                         |                            | The second second sec | 🎝 Skupna raba |    |
| Izpolni in podpiši         |                                                         | 🗞 Podpiši 🛛 🌑              |                                                                                                    | Zapri         | )  |
|                            |                                                         | Dodaj podpis 🕁             | ,<br>Avtor obrazca je določil polja, ki jih lahko izpolnite. K                                                                                                    | Jiknite       | 5  |
|                            | Izjava služi kot dokazilo o delovnem                    | tve v                      | brezi katero koli polje in začnite z izpolnjevanjem obrazca.                                                                                                    |               | 5  |
|                            | projekta Center za pridobivanje kompe                   | Dodaj začetnice 🕂 22, ki g | ga sof                                                                                                    |               | 2  |
|                            | ter Ministrstvo za izobraževanje, znan <del>oso n</del> |                            |                                                                                                    |               |    |
|                            |                                                         |                            |                                                                                                    |               |    |
|                            |                                                         |                            |                                                                                                    | _ <b>\$</b>   | 1  |
|                            |                                                         |                            |                                                                                                    | 1             | 2  |
| •                          |                                                         |                            |                                                                                                    | 0             | )  |
|                            | Kraj in datum: <u>Trbovlje, 29. 4. 2020</u>             |                            |                                                                                                    | ক             | ×  |
|                            |                                                         |                            |                                                                                                    |               | ļ- |
|                            |                                                         |                            |                                                                                                    | <u>Lu</u>     | •  |
|                            |                                                         |                            |                                                                                                    |               | 1  |
|                            | Podpis:                                                 |                            |                                                                                                    | Ko            | 5  |
|                            |                                                         |                            |                                                                                                    |               |    |
|                            |                                                         |                            |                                                                                                    | ~             |    |

4. Odpre se nam okno, kjer imamo več možnosti. Za vnos podpisa z miško kliknemo Ó'n najprej na orodje (slika spodaj).

| Ditjava_o_brezposlenosti_TPK_april2020.pdf - Adobe Acrobat Reader DC<br>Datoteka Urejanje Pogled Okno Pomoč |                                                   | - 0 X                      |
|----------------------------------------------------------------------------------------------------|---------------------------------------------------|----------------------------|
| Domov Orodja Izjava_o_brezposlen ×                                                                          |                                                   | ? Prijava                  |
| 🖺 🕁 🖶 🖂 🗨                                                                                                   | ⑦ ④ <u>1</u> / ► ⑦ ⊖ ⊕ <u>141% -</u> <b>□</b> = Ţ | J <sub>o</sub> Skupna raba |
| Izpolni in podpiši                                                                                          | 🖉 Podpiši                                         | Zapri                      |
|                                                                                                    |                                                   |                            |
|                                                                                                    | Unos Ricania Slika                                |                            |
|                                                                                                    |                                                   |                            |

5. Nato miško pomaknemo v predvideno polje za vnos podpisa (nad črto); slika na naslednji strani. Z zadržanim levim klikom na miški se podpišemo.

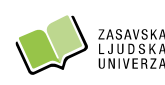

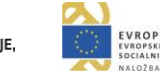

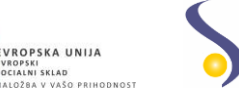

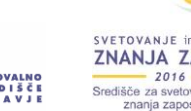

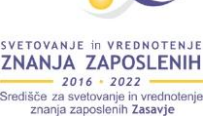

| Lijava_o_brezposlenosti_TPK_april202<br>Datoteka Urejanje Pogled Okno | 0.pdf - Adobe Acrobat Reader DC<br>Pomoč             | _ | o ×     | < |
|-----------------------------------------------------------------------|------------------------------------------------------|---|---------|---|
| Domov Orodja Izja                                                     | ava_o_brezposlen ×                                   | ? | Prijava |   |
| ≞ ☆ 🖶 🖂 🗨                                                             | (1) (1) / 1  (1) (1) (1) (1) (1) (1) (1) (1) (1) (1) |   |         |   |
| Izpolni in podpiši                                                    | 🖉 Podpiši 💽                                          |   | Zapri   |   |
|                                                                       |                                                      |   |         |   |
|                                                                       | E Cras Risarie Slika                                 |   |         |   |
|                                                                       |                                                      |   |         |   |
|                                                                       |                                                      |   |         |   |
|                                                                       | ' / Duah                                             |   |         |   |
|                                                                       |                                                      |   |         | 2 |
|                                                                       | Počísti                                              |   |         |   |
|                                                                       |                                                      |   |         |   |
| Shi                                                                   | rani podpis                                          |   |         |   |
|                                                                       |                                                      |   |         |   |
|                                                                       | Preklici                                             |   |         |   |
|                                                                       |                                                      |   |         |   |

\*\* V kolikor nismo zadovoljni s podpisom, kliknemo na možnost Počisti in se še enkrat podpišemo.

\*\* V kolikor smo zadovoljni s podpisom in ga želimo shraniti ter ga tako uporabiti za naslednjič, pustimo označeno polje (kvadratek) Shrani podpis.

6. Ko imamo urejen podpis, kliknemo na gumb Uporabi

7. Podpis na dokumentu z zadržanim levim klikom premaknemo na predviden prostor za podpis (slika spodaj).

|   | ,<br>Izjava služi kot dokazilo o delovnem statusu zaradi vključitve v brezplačna usposabljanja v okviru | Po       |
|---|----------------------------------------------------------------------------------------------------|----------|
|   | projekta Center za pridobivanje kompetenc Zasavje 2018–2022, ki ga sofinancira Evropski socialni sklad  | Po       |
|   | ter Ministrstvo za izobraževanje, znanost in šport.                                                     | F        |
|   |                                                                                                    | <b>P</b> |
|   |                                                                                                    | <b>B</b> |
|   |                                                                                                    | 1        |
| Þ | Kraj in datum: Trbovlje, 29. 4. 2020                                                                    | 0        |
|   |                                                                                                    |          |
|   |                                                                                                    | lu.      |
|   | Podpis: J. Do Val                                                                                       | C.       |
|   |                                                                                                    | K        |
|   |                                                                                                    |          |
|   |                                                                                                    |          |
|   | SVETOVANJE in VREDNOTENJE                                                                               |          |
|   |                                                                                                    |          |
|   | Središče za svetovanje in vrednotenje znanja zaposlenih Zasavje                                         |          |

8. V kolikor želimo podpis povečati/zmanjšati, to naredimo z zadržanim levim klikom na gumbu – (slika spodaj).

| Izjava_o_brezposlenosti_TPK_april2020.pdf - Adobe Acrobat Reader DC | -                                         |          |
|---------------------------------------------------------------------|-------------------------------------------|----------|
| <u>D</u> atoteka <u>U</u> rejanje Pogled <u>O</u> kno <u>P</u> omoč |                                           |          |
| Domov Orodja Izjava_o_brezposlen. ×                                 | (?)                                       | Prijava  |
|                                                                     | 141% - 📑 - 🛄                              | ona raba |
| Izpolni in podpiši 🖉 🖉                                              |                                           | Zapri    |
| projekta Center za pridobivanje kompetenc Zasavje 2018–2022,        | ki ga sofinancira Evropski socialni sklad | ^ 🖪      |
| ter Ministrstvo za izobraževanje, znanost in šport.                 |                                           | Pa       |
|                                                                     |                                           | _        |
|                                                                     |                                           |          |
|                                                                     |                                           |          |
|                                                                     |                                           | <b>B</b> |
| Kraj in datum: Trbovlje, 29. 4. 2020                                |                                           | 1        |
|                                                                     |                                           |          |
| A A 🔟                                                               |                                           | 0        |
| Their                                                               |                                           | <u>~</u> |
| Podpis:                                                             |                                           | - Chu    |
|                                                                     |                                           | C,       |
| Ko shranite obrazec s podpisom ali                                  |                                           | K        |
| začetnicami, obstoječih polj obrazca ne boste<br>mogli urejati več  |                                           | °0       |
|                                                                     |                                           | ~        |

9. Izpolnjen obrazec še shranimo. To storimo tako, da v orodni vrstici **kliknemo na orodje Shrani** (ikona v obliki diskete).

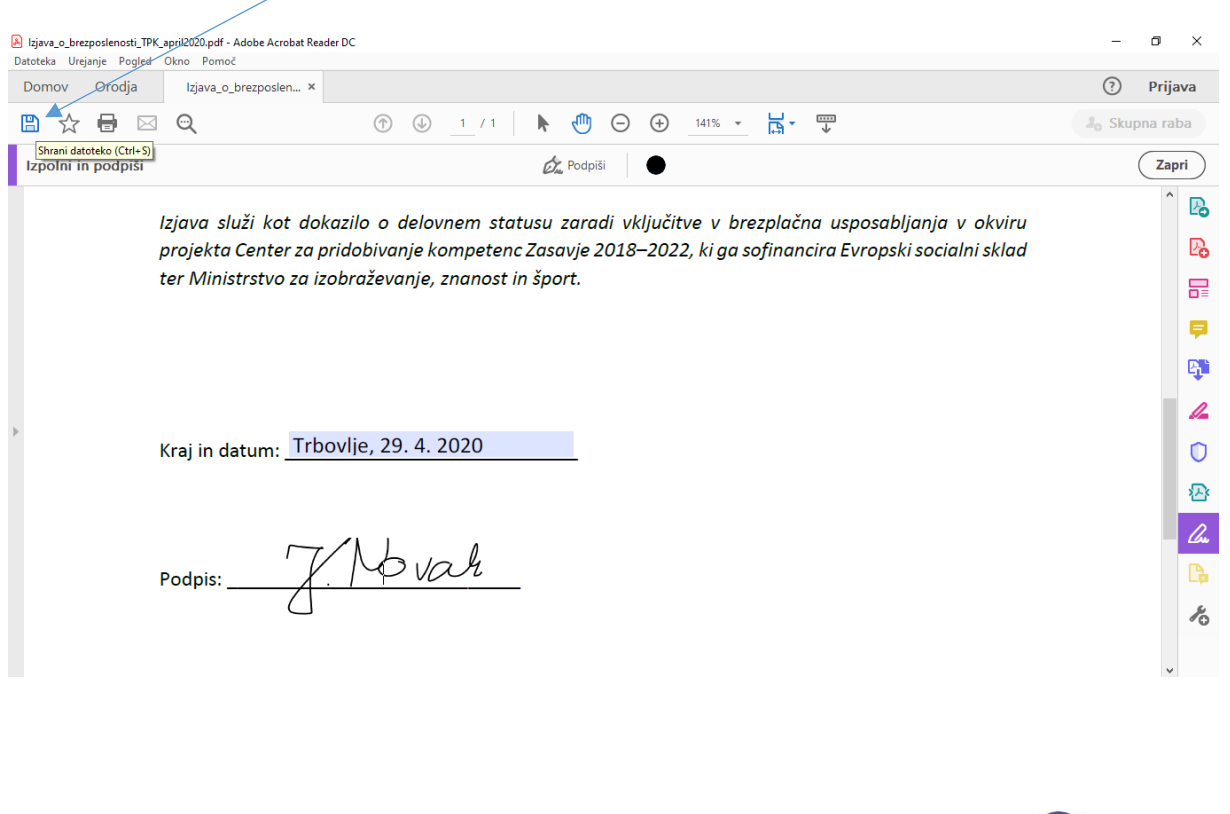

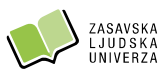

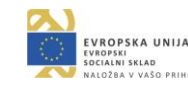

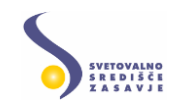

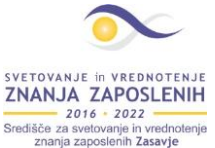

10. Odpre se nam okno za shranjevanje (slika spodaj), v katerem **izberemo mesto na računalniku** (npr. namizje), lahko **spremenimo tudi ime** (npr. pri imenu datoteke dopišemo podpisano). Na koncu še pritisnemo na **gumb Shrani**.

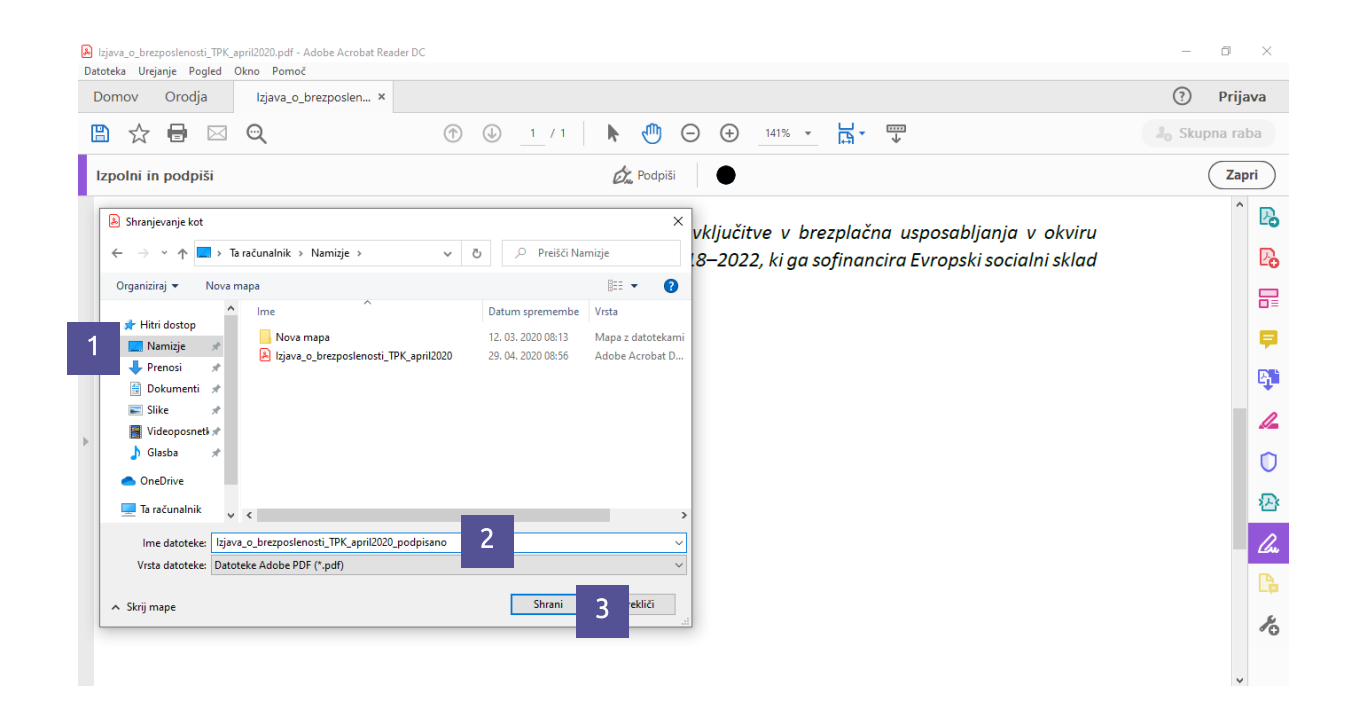

Dušan Malić Zagorje ob Savi, april 2020

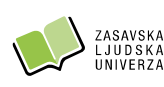

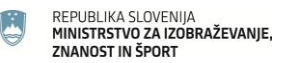

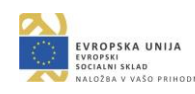

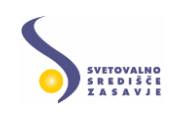

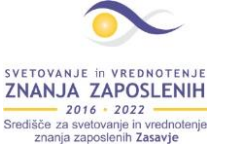